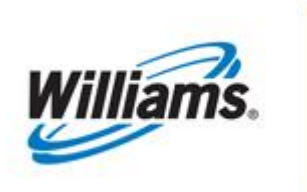

# Contracts II – IT and Pooling

Training Module

This is a guide to create and view Interruptible and Pooling contracts, view and create amendments to a contract and approve a routing on the Transco 1Line System.

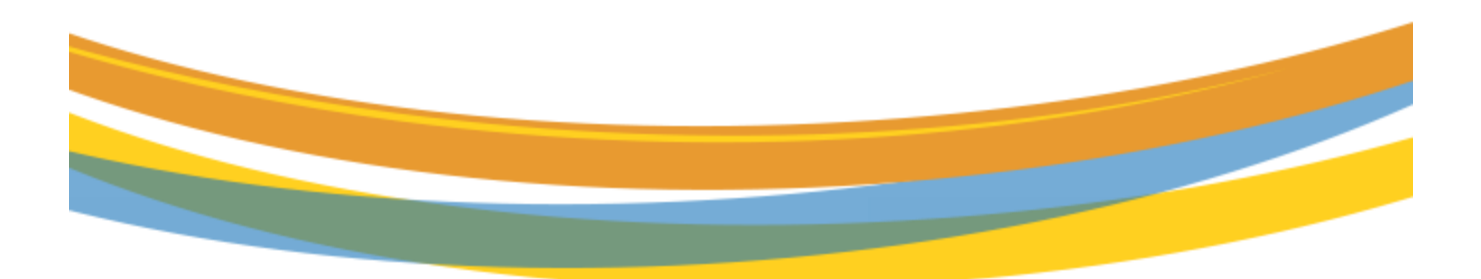

Version 1.0

February 1, 2023

# **Table of Contents**

| Important Information – Please Read | 3  |
|-------------------------------------|----|
| Introduction                        | 4  |
| Create an IT Contract               | 4  |
| Create an Amendment on IT Contract  | 9  |
| IT Contract Routing Slips           | 10 |
| Create a Pooling Contract           | 13 |
| Pooling Contract Routing Slips      |    |
| Viewing Contracts/Amendments        | 20 |
| Additional Contract Information     | 25 |
| Prior Period Adjustments (PPAs)     | 25 |

## **Important Information – Please Read**

The information provided herein is for informational purposes only and does not modify any provision in Transco's FERC Gas Tariff. If a conflict exists between this information and Transco's FERC Gas Tariff, the provisions in Transco's FERC Gas Tariff apply. Transco makes no representation or warranty as to the completeness or accuracy of this information. Transco shall not be liable for any informational errors, incompleteness or delays, or for any actions taken in reliance on this information.

To review the tariff language specific to any topic, go to <u>Transco's Informational Postings page</u>, and select **Tariff** from the left hand navigation menu.

### Introduction

Contracts are needed to transport gas on Williams Gas Pipeline-Transco. This material will show you how to create and view **Interruptible Transportation (IT)**, and **Pooling** contracts; how to create an amendment to a contract and approve a routing stop.

It is important to establish Credit prior to creating agreement.

Note: To perform an action you can use the Right Click Menu or Action Menu in the upper right corner.

### **Create an IT Contract**

To create an IT contract, login to 1Line and follow these steps:

1. Select: Navigation > Contracts > Contracts/Amendments

| and a state of the state of the |             |
|----------------------------------------------------------------------------------------------------|-------------|
| orts Print                                                                                                    | Logoff      |
| -                                                                                                    |             |
|                                                                                                    |             |
|                                                                                                    |             |
|                                                                                                    |             |
|                                                                                                    |             |
|                                                                                                    |             |
|                                                                                                    |             |
|                                                                                                    |             |
|                                                                                                    |             |
|                                                                                                    |             |
|                                                                                                    |             |
|                                                                                                    |             |
|                                                                                                    |             |
|                                                                                                    |             |
|                                                                                                    |             |
|                                                                                                    |             |
|                                                                                                    |             |
|                                                                                                    |             |
| P                                                                                                    | ports Print |

4

2. The Contract/Amendments page loads.

| Williams.                     |               |            | PRE PROD                         |                           |                  |                    |          |              |              | LINE     |
|-------------------------------|---------------|------------|----------------------------------|---------------------------|------------------|--------------------|----------|--------------|--------------|----------|
| Home My Dashboard             | Navigation -  | +          |                                  | Gas Measurement (C        | 6M) <del>-</del> | Pipelines -        | Tools 🔻  | Reports      | Print        | Logoff   |
| Contracts/Amendments          |               |            |                                  |                           |                  |                    |          |              |              |          |
| Contracts> Contracts/Amendmen | nts           |            |                                  |                           |                  |                    |          |              | RCTIONS      | 5 MENU 🗢 |
| Filters                       |               |            |                                  |                           |                  |                    |          | Add          |              |          |
| Svc Reg Prop:                 | [             |            | Rate Schedule/Service:           |                           |                  | Rate Schedule Type | None S   | Additional C | ontract Info | rmation  |
| Delivery Zone:                | None Selected |            | Category:                        | Contract V                |                  | Status             |          | Comments     |              |          |
| Request/Contract Number:      |               |            | Document Registry Number:        |                           |                  | Contract Origin    | None S   | Delete       |              |          |
| Contract Type:                | None Selected | ~          | For Date:                        |                           |                  |                    |          | Edit         |              |          |
|                               |               |            |                                  | 01/10/2023                |                  |                    |          | Edit FOS     |              |          |
| Retrieve Clear                |               |            |                                  |                           |                  |                    |          | Review       |              |          |
|                               |               |            |                                  |                           |                  |                    |          | Save         |              |          |
| Pate Schodules IT ICTS and    |               | recente an | optimated daily flow volume that | t will be used for admini | etrativ          | o purposos ponding | availahi | View eContr  | act          |          |

- 3. Select: Actions > Add.
  - This will take you to the **Create Contract** page, as shown below.

| Williams. PRE PROD                                                                                            |                        |                  |               | D       |       |        |
|----------------------------------------------------------------------------------------------------|------------------------|------------------|---------------|---------|-------|--------|
| Home My Dashboard Navigation + +                                                                              | Gas Measurement (GM) 👻 | Pipelines -      | Tools 🔻       | Reports | Print | Logoff |
| Create Contract Contracts/Amendments > Create Contract                                                        |                        |                  |               |         |       |        |
| Header                                                                                                    |                        |                  |               |         | Coli  |        |
| * Service Requester (Prop): Contract Number:<br>* Rate Schedule Type: None Selected  * Rate Schedule/Service: | * Regulat              | ory Authority: [ | None Selected | ~       |       |        |

- 1. On the **Header panel**, use the look up feature is to retrieve the following required information:
  - Service Requestor (Prop): (will default to the entity your id is tied to)
  - Rate Schedule Type: TFO
  - Rate Schedule/Service: IT
  - Regulatory Authority: 284g-Other
- 2. After the above data is filled-in, return to the create contract page>Select the Create Button.

Version 1.0

• This will take you to the Terms panel as shown below.

| Home My Dashboard Navigation - +                                       |                                                 |                                            |                             | Gas Measurement (GM) -                                   | Pipelines - Tools -         | Reports Print Logoff |
|------------------------------------------------------------------------|-------------------------------------------------|--------------------------------------------|-----------------------------|----------------------------------------------------------|-----------------------------|----------------------|
| Create Contract                                                        |                                                 |                                            |                             |                                                          |                             |                      |
| Contracts> Contracts/Amendments> Create Contract                       |                                                 |                                            |                             |                                                          |                             | NOTIONS HENU 👻       |
|                                                                        |                                                 |                                            |                             |                                                          |                             |                      |
| Header                                                                 |                                                 |                                            |                             |                                                          |                             | COLLAPSE &           |
| * Service Requester (Prop): 238908<br>GAS CUSTOMER                     | 1LINE DUMMY                                     | Contract Number:                           |                             |                                                          |                             |                      |
| * Rate Schedule Type: TFO V                                            |                                                 | * Rate Schedule/Service: IT                |                             | * Regulatory Authority: 284g -                           | Other 🗸                     |                      |
| Clear                                                                  |                                                 |                                            |                             |                                                          |                             |                      |
|                                                                        |                                                 |                                            |                             |                                                          |                             |                      |
| Terms                                                                  |                                                 |                                            |                             |                                                          |                             | COLLAPSE &           |
| * Commence Date:                                                       | Document Expiration Date:                       |                                            | Or Contract Terms           | I Year(s) Month(s)                                       | Day(s)                      |                      |
| Delivery Zone: None Selected V                                         |                                                 |                                            | * Evergreen: Yes            | Not                                                      | ification Period: 30 Day(s) |                      |
| Notification Responsibility: Either Party                              |                                                 |                                            | Rollover Period: 30 Day(s)  |                                                          |                             |                      |
| * Regulatory Authority: 284g - Other Please enter the following inform | ation if authority 284 with on Behalf of party. |                                            |                             |                                                          |                             |                      |
| Name Of OBO Party:                                                     | Type Of OBO Party: None Selected                |                                            | OBO Activity: None Selected | (Note: If required, applicable "on behalf of" letter mus | t be submitted.)            |                      |
| Contact Information                                                    |                                                 |                                            |                             |                                                          |                             |                      |
| Requester ID : ASARABIA Austin Sarabia                                 |                                                 | Service Requester: 1LINE DUMMY GAS CUSTOME | R                           |                                                          | ID: 238908                  |                      |
| DUNS: 123456789                                                        | Principle C                                     | Office Location - City:                    |                             |                                                          | State:                      |                      |
| Billable Party: 1LINE DUMMY GAS CUSTOMER                               |                                                 | ID: 238908                                 | DUM                         | IS: 123456789                                            |                             |                      |
| Billing Contact: SSA, 1LINE DUMMY GAS CUSTOMER                         |                                                 | City: HOUSTON                              | Sta                         | te: TX                                                   |                             |                      |
| Address: PO BOX 1396                                                   |                                                 | Zip: 77251                                 | Count                       | ny: USA                                                  |                             |                      |
| TRANSPORT SERVICES - LEVEL 13                                          |                                                 |                                            |                             |                                                          |                             |                      |
| Phone: 7132154344                                                      |                                                 | Faor                                       | Emi                         | ail:                                                     |                             |                      |
| Notices Party: 1LINE DUMMY GAS CUSTOMER                                |                                                 | ID: 238908                                 |                             |                                                          | DUNS: 123456789             |                      |
| Notices Contacts SSA, 1LINE DUMMY GAS CUSTOMER                         |                                                 | City: HOUSTON                              |                             |                                                          | State: TX                   |                      |
| TRANSPORT SERVICES - LEVEL 13                                          |                                                 | 2.mp: //251                                |                             |                                                          | Country: USA                |                      |
| Bhone: 7122154244                                                      |                                                 | Ener                                       |                             |                                                          | Emple                       |                      |
| Primeres /132134344                                                    |                                                 | 1 8674                                     |                             |                                                          | Cornell:                    |                      |

- 3. On the Terms panel enter in the details of the contract. The following fields will be displayed:
  - Commencement Date: the first anticipated day of flow; it should not be a day in the past
  - Document Expiration Date: should be one month from the Commencement Date, or
  - Contract terms: system calculated
    - **Note:** Fill in Document Expiration Date or Contract terms and the system will calculate the other.
  - Delivery Zone: leave this field blank
  - **Evergreen:** defaults to **Yes.** This means the contract will continue until the shipper or pipeline terminates it in writing.
  - Notification Period: defaults to 30 Days
  - Notification Responsibility: select Either Party.
  - *Rollover Period:* same as Notification Period.
  - *Regulatory Authority:* defaults to 284g Other.
- 4. Select Save.
  - The Save Action will validate contract data.
  - A contract number will be generated, a message will appear at the bottom of the screen on the left: "Save completed successfully"
  - Your contract will be saved in "Draft' status and can be modified.

- 5. After the above data is saved, you can continue creating your contract. Continue on to the Quantities-Transportation panel. Select the **'Add a Row'** icon as shown in screen below. A row appears and you will key in the following fields will be displayed:
  - Estimated Annual flow Quantity: this will be automatically calculated by 1Line.
  - Quantity Type: estimated Daily Flow Quantity.
  - Quantity: enter the volume that you anticipate flowing on a daily basis.
  - Season: Select Non-Seasonal.

| me Navigation - +                                                         |                 |                                                 | easurement Tools   Reports Print        | Logo   |  |  |  |
|---------------------------------------------------------------------------|-----------------|-------------------------------------------------|-----------------------------------------|--------|--|--|--|
| eate Contract                                                             |                 |                                                 |                                         |        |  |  |  |
| ntracts> Contracts/Amendments > Create Contract<br>Notices Party: XYZ Cor | npany           | ID (Prop): 990001                               | ACTION:<br>DUNS: 666777888              | S MENU |  |  |  |
| Notices Contact: Judy Hal                                                 | 1               | City: Houston                                   | State: TX                               |        |  |  |  |
| Address: 2800 Po                                                          | st Oak          | Zip: 77002                                      | Country: USA                            |        |  |  |  |
| P.O. Box                                                                  | : 1478          |                                                 |                                         |        |  |  |  |
| Phone: 7132154                                                            | 622             | Fax                                             | Email:                                  |        |  |  |  |
| uantities-Transportation                                                  |                 |                                                 | 00                                      | LLAPSE |  |  |  |
| timated Annual Flow Qty :                                                 |                 |                                                 |                                         |        |  |  |  |
| Quantity Type                                                             |                 | Quantity*                                       |                                         |        |  |  |  |
| Estimated Daily Flow                                                      | <del>ль</del> у |                                                 | None Selected 👻                         |        |  |  |  |
| Select to Add a row                                                       |                 |                                                 |                                         |        |  |  |  |
|                                                                           |                 |                                                 |                                         |        |  |  |  |
| or <b>Delete</b> a row                                                    |                 | ш                                               |                                         |        |  |  |  |
| or <b>Delete</b> a row                                                    |                 | III                                             |                                         | LLAPSE |  |  |  |
| or <b>Delete</b> a row                                                    |                 | m.                                              |                                         | LLAPSE |  |  |  |
| or Delete a row                                                           |                 | "<br>If you would like to<br>comments in the co | add comments, you may add<br>mment box. | LLAPSE |  |  |  |
| mments                                                                    |                 | "<br>If you would like to<br>comments in the co | add comments, you may add<br>mment box. | LLAPSE |  |  |  |

- 6. Review the contract and if everything is satisfactory, Select Actions > Submit.
  - The contract will be in **Pending** status and will be processed for routing approvals.
  - You will then see this message at the bottom of the screen to the left: *Save completed successfully, and Submit completed successfully and Request (or Amendment) has been Routed.*

| Home My Dashboard Navigation + +                  |                                   |                                                                      | Gas Measurement (GM) 👻           | Pipelines •            | Tools 👻 Rep  | orts Print Log |
|---------------------------------------------------|-----------------------------------|----------------------------------------------------------------------|----------------------------------|------------------------|--------------|----------------|
| Create Contract                                   |                                   |                                                                      |                                  |                        |              |                |
| Contracts> Contracts/Amendments > Create Contract |                                   |                                                                      |                                  |                        |              |                |
| Header                                            |                                   |                                                                      |                                  |                        |              | OOLLAPSE       |
| Service Requester (Prop): 220009 11 INE DUMMY GA  | S CUSTOMER Contract Numb          | vr. 9269425                                                          |                                  |                        |              |                |
| * Rate Schedule Type: TFO                         | * Rate Schedule/Servic            | e: IT                                                                | * Regulatory Authority: 284g - 0 | Other                  |              |                |
|                                                   |                                   |                                                                      |                                  |                        |              |                |
| Terms                                             |                                   |                                                                      |                                  |                        |              | COLLAPSE       |
| * Commence Date: 01/10/2023                       | * Document                        | ixpiration Date: 01/10/2024                                          | Sy                               | ystem Termination Date | : 12/31/2999 |                |
| Delivery Zone: None Selected                      | * Even                            | ment: Yes                                                            | Notification Period: 30          | Day(s)                 |              |                |
| Notification Responsibility: Either Party         | Rollover P                        | eriod: 30 Day(s)                                                     |                                  |                        |              |                |
| * Regulatory Authority: 284g - Other              |                                   |                                                                      |                                  |                        |              |                |
| Name Of OBO Party: Type                           | Of OBO Party: None Selected       | OBO Activity: None Selected(Note: If required, applicable "on behalf | of" letter must be submitted.)   |                        |              |                |
| Contact Information                               |                                   |                                                                      |                                  |                        |              |                |
| Requester ID : ASARABIA Austin Sarabia            | Service Requester : 1LINE         | DUMMY GAS CUSTOMER                                                   |                                  | ID: 238                | 1908         |                |
| DUNS: 123456789                                   | Principle Office Location - City: |                                                                      |                                  | State:                 |              |                |
| Submit Date/Time:                                 | WGP Affiliate: No                 |                                                                      |                                  |                        |              |                |
| Billable Party: 1LINE DUMMY GAS CUSTOMER          | ID: 23890                         | 8 DUNS: 123456789                                                    |                                  |                        |              |                |
| Billing Contact: SSA, 1LINE DUMMY GAS CUSTOMER    | City: HOUS                        | TON State: TX                                                        |                                  |                        |              |                |
| Address: PO BOX 1396                              | Zip: 77251                        | Country: USA                                                         |                                  |                        |              |                |
| TRANSPORT SERVICES - LEVEL 13                     |                                   |                                                                      |                                  |                        |              |                |
| Phone: 7132154344                                 | Fax                               | Email:                                                               |                                  |                        |              |                |
| Notices Party: 1LINE DUMMY GAS CUSTOMER           | ID: 23890                         | 8                                                                    |                                  | DUNS: 123              | 456789       |                |
| Notices Contact: SSA, 1LINE DUMMY GAS CUSTOMER    | City: HOUS                        | ON                                                                   |                                  | State: TX              |              |                |
| Address: PO BOX 1396                              | Zip: 77251                        |                                                                      |                                  | Country: USA           |              |                |
| TRANSPORT SERVICES - LEVEL 13                     |                                   |                                                                      |                                  |                        |              |                |
| Phone: 7132154344                                 | Faxo                              |                                                                      |                                  | Email:                 |              |                |
| Quantities.Transportation                         |                                   |                                                                      |                                  |                        |              | COLLAPSE       |
| Estimated Annual Flow Oty 1 7,300,000 dt          |                                   |                                                                      |                                  |                        |              |                |
| Guantity Type                                     |                                   | Quantity                                                             |                                  | Sesson                 |              |                |
| Quantity Type                                     |                                   | Quantity                                                             |                                  | 3646011                |              |                |
| ave completed successfully.                       |                                   |                                                                      |                                  |                        |              |                |

Note: A routing slip is created when the contract is submitted. The person(s) with the **Contracts Execute** role will receive an email from 1Line informing them that there is a contract awaiting their approval. The shipper will only see the 'Shipper Execute Stop'.

| Willian          | ns.                 |                               | 🔁 Tra              | aining                       | 一次日                    |            |                     |               | LINE      |
|------------------|---------------------|-------------------------------|--------------------|------------------------------|------------------------|------------|---------------------|---------------|-----------|
| Home Nav         | vigation 🔻 🕂 +      |                               |                    |                              | Measurem               | ent Tool   | s 🔻 Reports         | Print         | Logoff    |
| Contracts/Am     | endments            |                               |                    |                              |                        |            | 6                   |               |           |
| Contracts> Contr | acts/Amendments     |                               |                    |                              |                        |            |                     |               | IS MENU 🗢 |
| Filters          |                     |                               |                    |                              |                        |            | Add                 |               | )         |
|                  |                     |                               |                    |                              |                        |            | Additional Contra   | ct Informatio | on        |
| Svc Req Prop:    | 990001              |                               |                    | Rate Schedule Type:          | None Selected 👻        | Deliverya  | Comments            |               |           |
|                  | LDC Company         |                               |                    |                              |                        |            | Delete              |               |           |
| Category:        | Contract -          | Status:                       | ACTIVE             | ✓ Request/Contract Number:   |                        | Contract O | Edit                |               |           |
| Contract Type:   | None Selected       | • For Date:                   | 10/17/2012         |                              |                        |            | Review              |               |           |
| Retrieve         | Clear               |                               |                    |                              |                        |            |                     |               |           |
| Reneve           | Cicar               |                               |                    |                              |                        |            |                     |               |           |
| ate Schedule     | s IT. ICTS and IDLS | volume represents an estimate | ed daily flow volu | me that will be used for adm | inistrative purposes i | ending av  | ailability of actua | al flow vol   | lumes.    |

Action Menu Functionality

- Add The user can add a new contract or a new amendment for a contract.
- Additional Contract Information the page will display additional contract information page.
- **Comments** a modal page popup and displays all the existing comments of a contract and user can add a new comment.
- **Delete** only draft contract or draft amendment can be deleted.
- Edit The user can select a contract or amendment record to edit the contract or the amendment.
- **Review** The user can select a contract or amendment record for review.

### **Create an Amendment on IT Contract**

1. To amend a contract, **Selec**t the contract from the **Contracts/Amendments page** and select **Add** from the Action Menu.

| Williams.                                                                                           | ROD                                     |                               |                         |               |                 |                                      |                   |         |                     | 1ME         |
|----------------------------------------------------------------------------------------------------|-----------------------------------------|-------------------------------|-------------------------|---------------|-----------------|--------------------------------------|-------------------|---------|---------------------|-------------|
| Home My Dashboard Navigation - +                                                                    |                                         |                               |                         |               |                 | Gas Measurement (GM)                 | ) - Pipelines -   | Tools 👻 | Reports Pri         | int Logoff  |
| Contracts/Amendments × Routing Slips ×                                                              |                                         |                               |                         |               |                 |                                      |                   |         |                     |             |
| Contracts> Contracts/Amendments                                                                     |                                         |                               |                         |               |                 |                                      |                   |         | 7                   | TIONS ME    |
| Filters                                                                                             |                                         |                               |                         |               |                 |                                      |                   | -       | Add                 | $\sim$      |
| Svc Req Prop:                                                                                       |                                         |                               | Rate Schedule/Service:  |               |                 | Rate Schedule Typ                    | None Selected     | ▼       | Additional Contract | Information |
| DeliveryZone: None Selected                                                                         |                                         |                               | Category:               | None Selected | ~               | State                                | None Selected     | ▼       | Comments            |             |
| Request/Contract Number: 9268435                                                                    |                                         | De                            | cument Registry Number: |               |                 | Contract Orig                        | in: None Selected |         | -dit                |             |
| Contract Type: None Selected V                                                                      |                                         |                               | For Date:               | 01/10/2023    |                 |                                      |                   |         | Edit FOS            |             |
| Retrieve                                                                                            |                                         |                               |                         |               |                 |                                      |                   |         | Review              |             |
| Nonvo Oldar                                                                                         |                                         |                               |                         |               |                 |                                      |                   | 1       | Save                |             |
| Download Include Nested                                                                             |                                         |                               |                         |               | Search succ     | essfully completed. Records found: 1 |                   |         | /iew eContract      |             |
| O Contract ID 🗘 Category 🗘 Service Requester ID 🇘 Service Requester Name                            | Rate Schedule/Service                   | Contract Origin 🖕             | Contract Type 🍦         | Status 🧅      | Commence Date 🍦 | Document Expiration Date             | Delivery Zone 🍦   | Maximum | n Contract Qty (d   | it)* 🔶 👘    |
| 9268435 Contract 238908 1LINE DUMMY GAS CUSTO                                                       | MER IT                                  | Original                      | None                    | ACTIVE        | 01/10/2023      | 01/10/2024                           |                   |         | 20,000              |             |
| *Rate Schedules IT, ICTS and IDLS volume represents an estimated daily flow volume that will be use | d for administrative purposes pending a | vailability of actual flow vo | lumes.                  |               |                 |                                      |                   |         |                     |             |

2. Enter the necessary information in Create Amendment header panel, Select the Create Button. The effective and termination date on the header is the term of the amendment not the contract.

|    | Williams.                      |                 |                     | dice P | PRE<br>PROD |                       |                         | i, ii     |                |        |             |                | CĮ.             |          | <b>INE</b> |
|----|--------------------------------|-----------------|---------------------|--------|-------------|-----------------------|-------------------------|-----------|----------------|--------|-------------|----------------|-----------------|----------|------------|
| Ho | me My Dashboard N              | Navigation -    | +                   |        |             |                       |                         |           | as Measurement | (GM) 🔻 | Pipelines - | Tools 🔻        | Reports         | Print    | Logoff     |
| c  | eate Amendment X Routi         | ing Slips 🗙     |                     |        |             |                       |                         | ~         |                |        |             |                |                 |          |            |
| c  | ontracts> Contracts/Amendments | 5 > Create Ame  | ndment              |        |             |                       |                         |           |                |        |             |                |                 |          |            |
| Н  | eader                          |                 |                     |        |             |                       |                         |           |                |        |             |                |                 | COLL     | APSE A     |
|    |                                | Service Req     | uester (Prop): 2389 | 08     |             |                       | Contract N              | umber: 92 | 68435          |        |             |                |                 |          |            |
|    | Change Commencement Dat        | te of Contract: | No 🗸                |        | d           | hange Document Expira | ation Date of Contract: | No 🗸      |                |        | Change Sys  | stem Terminati | on Date of Cont | ract: No | •          |
|    |                                | * Effective:    | 01/10/2023          |        |             |                       | * Termination:          | 12/31/299 | 99             |        |             |                |                 |          |            |
|    | Is This                        | forrection?:    | No 🗸                |        |             |                       |                         |           |                |        |             |                |                 |          |            |
|    | Create                         |                 |                     |        |             |                       |                         |           |                |        |             |                |                 |          |            |

| Williams.                                   | PI<br>PF                      |                                                   |                       |               |                                       |                                      | ľ,              | LINE                  |
|---------------------------------------------|-------------------------------|---------------------------------------------------|-----------------------|---------------|---------------------------------------|--------------------------------------|-----------------|-----------------------|
| Home My Dashboard Navigation -              | +                             |                                                   | Gas Measureme         | nt (GM) 👻     | Pipelines 👻 🛛 Ti                      | ools 👻 Repor                         | ts Print        | Logoff                |
| Create Amendment                            |                               |                                                   |                       |               |                                       |                                      |                 | ni richi anno 1142 ng |
| Contracts> Contracts/Amendments > Create Am | endment                       |                                                   |                       |               |                                       |                                      | ACTIONS         | S MENU 🗢              |
| Header                                      |                               |                                                   |                       |               |                                       | Save                                 |                 | 1                     |
| Comice Poo                                  | unter (Dep): 228909           | Contract N                                        | humbon 9269425        |               |                                       | Subm                                 | i 🧲             | _                     |
|                                             | dester (Prop): 236506         | d p is in p fait                                  | umber: 5266435        |               | d                                     |                                      |                 |                       |
| Change Commencement Date of Contract:       | No V                          | Change Document Expiration Date of Contract:      | No V                  |               | Change System                         | Termination Date of                  | Contract: No    | ~                     |
| Enecuve:                                    | 01/10/2023                    | Terminauon;                                       | 12/31/2999            |               |                                       | 300                                  | mit Date:       |                       |
| Is This a Correction?:                      | No 🗸                          | Amendment Status:                                 | DRAFT                 |               |                                       | Amendm                               | ent Type:       |                       |
| Terms                                       |                               |                                                   |                       |               |                                       |                                      | COLL            | LAPSE D               |
| Commence Date:                              | 01/10/2023                    | Document Expiration Date: 01/10/20                | 124                   |               | System Terminatio                     | n Date: 12/31/299                    | 9               |                       |
| Rate Schedule/Service:                      | т                             | Delivery Zone: None                               | Selected V            |               | * Everg                               | reen: Yes 🗸                          |                 |                       |
| Notification Period:                        | 30 Day(s) 🗸                   | Notification Responsibility: Either               | Party 🗸               |               | Rollover P                            | eriod: 30                            | Day(s)          | ~                     |
| * Regulatory Authority                      | : 284g - Other 🔹 Please ente  | er the following information if authority 284 wit | h on Behalf of party. |               |                                       |                                      |                 |                       |
| Name Of OBO Party                           | :                             | Type Of OBO Party: None Selected                  |                       | OBO Activity: | None Selected<br>behalf of" letter mu | ✓ (Note: If re<br>ust be submitted.) | quired, applica | able "on              |
| Contact Information                         |                               |                                                   |                       |               |                                       |                                      |                 |                       |
| Requester ID :                              | ASARABIA Austin Sarabia       | Service Requester :                               | 1LINE DUMMY GAS CUST  | OMER          |                                       |                                      | ID:             | 238908                |
| DUNS:                                       | 123456789                     | Principle Office Location - City:                 |                       |               |                                       |                                      | State:          |                       |
| Billable Party:                             | 1LINE DUMMY GAS CUSTOMER      | ID: 2389                                          | 08                    | DUNS:         | 123456789                             |                                      |                 |                       |
| Riling Contacti                             | COA THIRD THIRDY PACE THOTAME |                                                   | × 17 301              | Chatar        | 1 *                                   |                                      |                 |                       |

3. Enter your changes to the contract and select **Submit** from the action menu.

A routing approvals slip is created the moment the contract is amended. The person(s) with the **Contracts Execute** role will receive an email from 1Line informing them that there is an amendment awaiting their approval. The shipper will only see the 'Shipper Execute Stop'.

### **IT Contract Routing Slips**

The following **Routing Slips** must be approved by the relevant parties before the contract can be used.

- **Review**: Commercial Services Rep assigned to BA conducts initial review of contract.
- **Treasury:** Checks for credit worthiness.
- Shipper Execute: Contract is routed to the customer for review and approval.
- **Pipeline Execute:** Commercial Services Rep checks contract once more.
- Activate: 1Line processes the contract into Active status.

When notified that the contract is ready to execute, login to 1Line, and follow these steps:

- 1. Select: Navigation > Contracts > Routing Slips.
- 2. Once the **Routing Slips** page displays, filter as needed and **Select Retrieve** to display any contract or amendment pending your approval.

- 3. Select Service Request or Amendment>Action>Review to review the details of the selected contract or amendment before approval. At this point you can check the details of the contract or amendment to confirm data before you approve the stop. Click on the Routing Slips breadcrumb to return to Routing Slips.
- 4. Expand the open routing slip associated with the Service Request or Amendment selected by using the + sign to see the routing slip information.
- 5. To approve, **Select the Stop** and **Select Actions> Approve** from the Right Click or Action Menu.

| Williams.                                 |                | Tra              | aining     |            |                        |               |                    |                    | RC               |               |            |
|-------------------------------------------|----------------|------------------|------------|------------|------------------------|---------------|--------------------|--------------------|------------------|---------------|------------|
| Home Navigation +                         |                | ~~~              |            |            |                        |               | Measur             | ement Tools        | ▼ Rep            | ports Print   | Logof      |
| Routing Slips                             |                |                  |            |            |                        |               |                    |                    |                  |               |            |
| Contracts> Routing Slips                  |                |                  |            |            |                        |               |                    |                    | Approve          | ACTIC         | ONS MENU = |
| Filters                                   |                |                  |            |            |                        |               |                    |                    | Comments         |               |            |
| Request Type: ALL                         | XYZ LDC Compan | у                | Rou        | iting Date | Status: Open<br>Begin: |               |                    | Contract Numb      | Reject<br>Review |               |            |
| Retrieve Clear<br>Download                |                |                  |            |            |                        | Search su     | iccessfully comple | eted. Records foun | d: 1             |               |            |
| Service Requester<br>Name 🗘 WGP Affiliate | Reques         | st Type          | Rate Sched | I ()       | Contract/Amend         | dment Discour | nt/Discount Type   | Routing Slip Be    | gin Date         | Routing Statu | IS 🖕       |
| XYZ LDC Company/990001 No                 | Amendment      | 8                | п          |            | 3000023 / 1            |               |                    | 10/10/2012         | 0                | pen           |            |
| Stop Name Responsible Party               | Due Date       | Create           | e Date     | Res        | ponse Date             | Status        | User ID            | Route              | Sequence         | Number        |            |
| Shipper Execute Shipper Route             | 10/12/2012 1   | 0/10/2012 10:28: | :01        | 10/10/2013 | 2                      | Approved      | UE01701            | 30                 |                  |               |            |
|                                           |                |                  |            |            |                        |               |                    |                    |                  |               |            |

6. The routing stop now displays Approved Status. The next Transco Responsible Party will be notified.

| Will         | liams.           |                      |                      |              |        | <b>3</b> | 5 Tr         | aining    |            |             | 1        |           |                   |                    |              |                |
|--------------|------------------|----------------------|----------------------|--------------|--------|----------|--------------|-----------|------------|-------------|----------|-----------|-------------------|--------------------|--------------|----------------|
| me           | Navigation       | - +                  |                      |              | X      |          | All Minerona |           |            |             | 49       |           | Measure           | ement Tools        | 5 <b>▼</b> F | Reports Print  |
| uting        | Slips            |                      |                      |              |        |          |              |           |            |             |          |           |                   |                    |              |                |
| itra cts     | s> Routing Slips |                      |                      |              |        |          |              |           |            |             |          |           |                   |                    |              | ACTIONS        |
| ers          |                  |                      |                      |              |        |          |              |           |            |             |          |           |                   |                    | Approv       | e<br>974       |
|              |                  |                      |                      |              |        |          |              |           |            |             |          |           |                   |                    | Reject       | 15             |
|              | Service Req      | Request<br>uester (F | Prop): 990001        |              | wxyz L | DC Comp  | any          | Ro        | outing Dat | e Begin:    | n        | •         |                   | Contract Numb      | Review       |                |
| Retri<br>own | eve I            | Clear                | ]                    |              |        |          |              |           |            |             |          | Search su | ccessfully comple | eted. Records four | 1d: 1        |                |
|              | 0                | Servio<br>N          | ce Requester<br>lame | WGP Affiliat | e 4    | Requ     | est Type 🍵   | Rate Sche | d Ĵ        | Contract/Ar | mendment | Discoun   | t/Discount Type   | Routing Slip B     | egin Date    | Routing Status |
|              |                  | XYZ LDC              | Company/990001       | No           |        | Amendme  | ent          | π         |            | 3000023 / 1 |          |           |                   | 10/10/2012         |              | Open           |
|              |                  |                      |                      |              |        |          | 1            |           | 1          |             |          |           | 1                 | -                  |              |                |
|              | Stop Name        | 9                    | Respons              | ible Party   | Due    | e Date   | Crea         | ite Date  | Re         | sponse Date | 5        | Status    | User ID           | Route              | Sequend      | ce Number      |

Action Menu Functionality

- **Approve** The user can add a new contract or a new amendment for a contract.
- **Comments** a modal window will popup and displays all the existing comments, and user can add a new comment.
- **Reject** a page will pop up with two options; reject slip and revised pending contract or reject slip and reject pending contract.
- **Review** The user can select a slip record for review.

## **Create a Pooling Contract**

To create a POOLING contract, login to 1Line and follow these steps:

1. Select: Navigation > Contracts > Contracts/Amendments

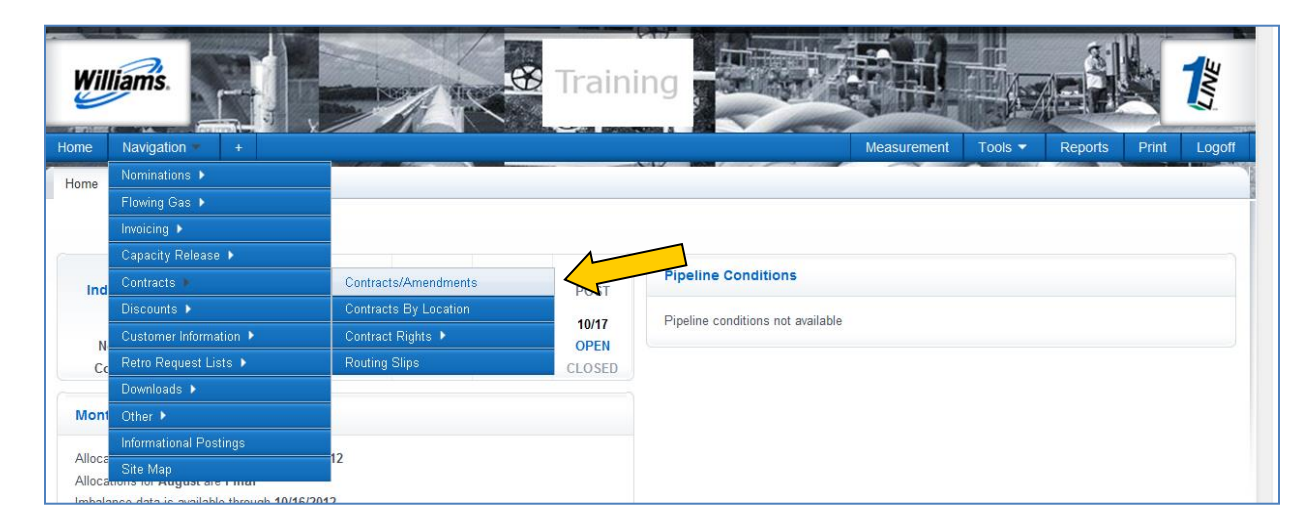

2. The Contract/Amendments page loads.

| Williams.                    |                  |          |                                  |                   |                  | 国家                     |           |              |              |          |
|------------------------------|------------------|----------|----------------------------------|-------------------|------------------|------------------------|-----------|--------------|--------------|----------|
| Home My Dashboard            | Navigation -     | +        |                                  | Gas Measurement ( | GM) <del>-</del> | Pipelines <del>-</del> | Tools -   | Reports      | Print        | Logoff   |
| Contracts/Amendments         |                  |          |                                  |                   |                  |                        |           |              |              |          |
| Contracts> Contracts/Amendme | nts              |          |                                  |                   |                  |                        |           |              | ACTIONS      | S MENU 🗢 |
| Filters                      |                  |          |                                  |                   |                  |                        |           | Add          |              |          |
| Svc Req Prop:                | (r               |          | Rate Schedule/Service:           |                   |                  | Rate Schedule Type     | ≥: None S | Additional C | ontract Info | ormation |
| Delivery Zone:               | None Selected    | <b>_</b> | Category:                        | Contract V        |                  | Statu                  | S: ACTIVE | Comments     | _            |          |
| Request/Contract Number:     |                  |          | Document Registry Number:        | []                |                  | Contract Origin        | None S    | Delete       |              |          |
| Contract Type:               | None Selected    | ~        | For Date:                        | 04/40/2022        |                  |                        |           | Edit         |              |          |
|                              | <u></u>          |          |                                  | 01/10/2023        | Lines .          |                        |           | Edit FOS     |              |          |
| Retrieve Clear               |                  |          |                                  |                   |                  |                        |           | Review       |              |          |
|                              |                  |          |                                  |                   |                  |                        |           | Save         |              |          |
| Data Cabadulas IT ICTC and   | IDI 6 volume ren |          | actimated daily flaw values that |                   |                  |                        |           | View eContr  | act          |          |

#### 3. Select: Actions > Add.

• This will take you to the **Create Contract** page, as shown below.

| TSP/Prep/Name/ID: Transco - 007933021   XY2 LDC Company                                                                                       | LVIII                   | A. Walleck   | Line System | Fime 10:3 |         |
|----------------------------------------------------------------------------------------------------|-------------------------|--------------|-------------|-----------|---------|
| Home My Dashboard Navigation - +                                                                                                    | Measurement             | Tools 🔻      | Reports     | Print     | Logoff  |
| Create Contract Contracts <u>Contracts/Amendments</u> > Create Contract Header                                                                |                         |              |             | 001       | LAPSE A |
| Service Requester (Prop): 990001     Generation     Contract Number:     Rate Schedule Type: POOL     Rate Schedule/Service: ITPOOL     Clear | * Regulatory Authority: | None Selecte | ed          |           |         |

- 4. On the **Header panel**, use the look up feature  $\square$  to retrieve the following required information:
  - Service Requestor (Prop): (will default to the entity your id is tied to)
  - Rate Schedule Type: POOL
  - Rate Schedule/Service: ITPOOL or FTPOOL
  - Regulatory Authority: None Selected
- 5. After the above data is filled-in, select the **Create Button.**

This will take you to the Terms panel as shown below.

| Williams.                                         | Training                                  |                                                     |
|---------------------------------------------------|-------------------------------------------|-----------------------------------------------------|
| Home Navigation +                                 |                                           | Measurement Tools <del>▼</del> Reports Print Logoff |
| Create Contract                                   |                                           |                                                     |
| Contracts> Contracts/Amendments > Create Contract |                                           |                                                     |
| Header                                            |                                           | Save                                                |
|                                                   | a                                         | Submit                                              |
| " Service Requester (Prop): 990001 X12 LDC        | Company Contract Number: 9129264          |                                                     |
| * Rate Schedule Type: POOL                        | * Rate Schedule/Service: ITPOOL           | * Regulatory Authority: 284g - Other                |
|                                                   |                                           |                                                     |
| Terms                                             |                                           | COLLAPSE &                                          |
| * Commence Date: 11/01/2012                       | * Document Expiration Date: 11/30/2012 Or | Contract Terms: 0 Years 1 Months 0 Days             |
|                                                   | * Evergreen: Yes                          | Notification Period: 30 Days                        |
| Notification Responsibility: Either Party         | ▼ Rollover Period: 30 Days ▼              |                                                     |
| * Regulatory Authority: 284g - Other              |                                           |                                                     |
| Contact Information                               |                                           |                                                     |
| Requester ID: UE01701 Lynn A. W                   | alleck Service Requester: XYZ Compan      | ID (Prop): 990001                                   |
| DUNS: 666777888                                   | Principle Office Location - City:         | State:                                              |
| Billable Party: XYZ Company                       | ID (Prop): 990001                         | DUNS: 666777888                                     |
| Billing Contact: Judy Hall                        | City: Houston                             | State: TX                                           |
| Address: 2800 Post Oak                            | Zip: 77002                                | Country: USA                                        |
| P.O. Box 1478                                     |                                           |                                                     |
| Phone: 713-215-4622                               | Fax:                                      | Email:                                              |
| Notices Party: XYZ Company                        | ID (Prop): 990001                         | DUNS: 666777888                                     |
| Notices Contact: Judy Hall                        | City: Houston                             | State: TX                                           |
| Address: 2800 Post Oak                            | <b>Zip:</b> 77002                         | Country: USA                                        |
| P.O. Box 1478                                     |                                           |                                                     |
|                                                   |                                           |                                                     |
| Save completed successfully.                      |                                           |                                                     |

6. On the Terms panel enter in the details of the contract. The following fields will be displayed:

- Commencement Date: the first anticipated day of flow; it should not be a day in the past.
- **Document Expiration Date:** should be one month from the Commencement Date, or
- **Contract terms:** system calculated, Fill in Document Expiration Date or Contract terms and the system will calculate the other.
- **Evergreen:** defaults to **Yes.** This means the contract will continue until the shipper or pipeline terminates it in writing.
- **Notification Period: 30 Days (Recommended)** Type 30 in the first blank text box, and then select Days from the dropdown.
- Notification Responsibility: select Either Party.
- *Rollover Period:* same as Notification Period.
- *Regulatory Authority:* defaults to 284g Other.

| illiams.                          | Training                    |       |             |                 | 1       |
|-----------------------------------|-----------------------------|-------|-------------|-----------------|---------|
| Navigation - +                    |                             | ·     | Measurement | Tools ▼ Reports | Print L |
| e Contract                        |                             |       |             |                 |         |
| ts> <u>Contracts/Amendments</u> > | Create Contract             |       |             |                 |         |
| ions                              |                             |       |             |                 | COLLAR  |
|                                   | Locations                   |       |             |                 |         |
| ID (Prop)                         | Name                        | State | County (Pro | p) Zone         | Line ID |
| 1000007                           | POOLING-STATION 30          |       |             | 1               |         |
| 1000026                           | POOLING-STATION 45          |       |             | 2               |         |
| 1000040                           | POOLING-STATION 50          |       |             | 3               |         |
| 1000065                           | POOLING-STATION 65          |       |             | 3               |         |
| 1000762                           | POOLING-STATION 62          |       |             | 3               |         |
| 1000105                           | POOLING-STATION 85 - ZONE 4 |       |             | 4               |         |
| 1000120                           | POOLING-STATION 165         |       |             | 5               |         |
| 1000139                           |                             |       |             |                 |         |
| 1000139                           | POOLING-STATION 210         |       |             | 6               |         |

#### 7. Select Save.

- The Save Action will validate contract data.
  - a. A contract number will be generated, then you will see this message at the bottom of the screen on the left: "Save completed successfully"
  - b. Your contract will be saved in "Draft' status and can be modified.
- 8. If you would like to add comments, you may add Comments in the comments panel.
- 9. Review the contract and if everything is satisfactory, select **Actions > Submit**.
  - a. The contract will be in **Pending** status and will be processed for routing approvals.
  - b. A message will appear at the bottom of the screen to the left: Save completed successfully, and Submit completed successfully and Request (or Amendment) has been Routed.

| illiams.                             | Training                    |       |             |            |       | 1       |
|--------------------------------------|-----------------------------|-------|-------------|------------|-------|---------|
| Navigation 👻 +                       |                             |       | Measurement | Tools - Re | ports | Print L |
| e Contract                           | 2                           |       |             |            |       |         |
| cts> <u>Contracts/Amendments</u> > ( | Ireate Contract             |       |             |            |       |         |
| tions                                |                             |       |             |            |       | COLLAR  |
|                                      | Locations                   |       |             |            |       |         |
| ID (Prop)                            | Name                        | State | County (Pro | op) Z      | one   | Line ID |
| 1000007                              | POOLING-STATION 30          |       |             |            | 1     |         |
| 1000026                              | POOLING-STATION 45          |       |             |            | 2     |         |
| 1000040                              | POOLING-STATION 50          |       |             |            | 3     |         |
| 1000065                              | POOLING-STATION 65          |       |             |            | 3     |         |
| 1000762                              | POOLING-STATION 62          |       |             |            | 3     |         |
| 1000105                              | POOLING-STATION 85 - ZONE 4 |       |             |            | 4     |         |
| 1000139                              | POOLING-STATION 165         |       |             |            | 5     |         |
|                                      | POOLING-STATION 210         |       |             |            | 6     |         |
| 1000178                              |                             |       |             |            |       |         |

Note: A routing approvals slip is created the moment the contract is submitted. The person(s) with the **Contracts Execute** role will receive an email from 1Line informing them that there is a contract awaiting their approval. The shipper will only see the 'Shipper Execute Stop'.

| William                     | ns.                       | 1 T ATE LOC COMPANY          | 🕸 Traini                  | ing                      |                       |            |                           | 1               |
|-----------------------------|---------------------------|------------------------------|---------------------------|--------------------------|-----------------------|------------|---------------------------|-----------------|
| Home Nav                    | vigation 🔻 🛛 +            |                              |                           |                          | Measureme             | ent Tool   | s 🔻 Reports               | Print Logoff    |
| Contracts/Am                | endments                  |                              |                           |                          |                       |            |                           | 1               |
| Contracts> Contr<br>Filters | racts/Amendments          |                              |                           |                          |                       |            | Add<br>Additional Contrac | ACTIONS MENU    |
| Svc Req Prop:               | 990001                    | XYZ Rate Schedule/Service:   |                           | Rate Schedule Type:      | None Selected 🔻       | Delivery   | Comments                  |                 |
| Category:                   | LDC Company<br>Contract - | Status:                      | ACTIVE -                  | Request/Contract Number: |                       | Contract O | Edit                      | -               |
| Contract Type:              | None Selected             | ▼ For Date:                  | 10/17/2012                |                          |                       |            | Review                    |                 |
| Retrieve<br>Rate Schedule   | Clear                     | volume represents an estimat | ed daily flow volume that | at will be used for admi | nistrative purposes p | ending av  | ailability of actua       | l flow volumes. |

Action Menu Functionality:

- Add The user can add a new contract or a new amendment for a contract.
- Additional Contract Information the page will display additional contract information page.
- **Comments** a popup box will display all the existing comments of a contract and user can add a new comment.
- **Delete** only draft contract or draft amendment can be deleted.
- Edit The user can select a contract or amendment record to edit the contract or the amendment.
- **Review** The user can select a contract or amendment record for review.

### **Pooling Contract Routing Slips**

The following **Routing Stops** must be approved by the relevant parties before the contract can be used:

- **Review**: TS Rep assigned to BA conducts initial review of contract.
- **Shipper Execute**: Contract is routed to the customer for review and approval.
- **Pipeline Execute**: TS Rep checks contract once more.
- **Activate**: 1Line processes the contract into Active status.

When notified that the contract is ready to execute, login to 1Line, and follow these steps:

- 1. Select: Navigation > Contracts > Routing Slips.
- 2. Once the **Routing Slips** page displays, filter as needed and **Select Retrieve** to display any contract or amendment pending your approval.

Version 1.0

- 3. Select **Contract>Action>Review** to review the details of the selected contract before approval. At this point you can check the details of the contract to confirm data before you approve the stop. Click the Routing Slips link to return to Routing Slips.
- 4. Expand the open routing slip associated with the Service Request selected by using the + sign to see the routing slip information.
- 5. To approve, **Select the Stop** and **Select Actions> Approve by either using a** Right Click on the highlighted line or by selecting the Actions Menu.

| Williams.              |              |                      | North State   | <b>1</b>      | tr           | aining       | 活到                 |            |                   |                         |                  |
|------------------------|--------------|----------------------|---------------|---------------|--------------|--------------|--------------------|------------|-------------------|-------------------------|------------------|
| Iome Navigatid         | on • +       | 3 V                  |               | <u> </u>      |              |              |                    | Sunda      | Measure           | ement Tools • R         | teports Print Lo |
| Routing Slips 🗙        | Contracts/Ar | nendments X          |               |               |              |              |                    |            |                   |                         |                  |
| Contracts> Routing Sli | ips          |                      |               |               |              |              |                    |            |                   | Approve                 | ACTIONS MEN      |
| Filters                |              |                      |               |               |              |              |                    |            |                   | Commen                  | ts               |
|                        | Request      | Type: ALL            |               |               |              |              | Status: Open       | •          |                   | Contract Numb           |                  |
| Service R              | lequester (I | Prop): 990001        |               | XYZ LDC Compa | ny           | Routing I    | Date Begin:        |            |                   | Er                      |                  |
| Download               |              | ,                    |               |               |              |              |                    | Search suc | ccessfully comple | ted. Records found: 1   |                  |
| 0                      | Servi        | ce Requester<br>lame | WGP Affiliate | Reque         | st Type 🌷    | Rate Sched 🏮 | Contract/Amendment | Discount   | /Discount Type    | Routing Slip Begin Date | Routing Status   |
|                        | XYZ LDC      | Company/990001       | No            | Amendmer      | nt           | ITPOOL       | 3000038/2          |            |                   | 10/12/2012              | Open             |
| Stop Na                | ime          | Respon               | sible Party   | Due Date      | Cr           | eate Date    | Response Date      | Status     | User ID           | Route Sequence          | e Number         |
| Shipper Execute        |              | Shipper Route        |               | 10/15/2012    | 10/12/2012 0 | 8:48:00      | Op                 | ien        |                   | 20                      |                  |
|                        |              |                      |               |               |              |              |                    |            |                   |                         |                  |

6. The routing stop now displays Approved Status. The next Transco Responsible Party will be notified.

| Williams.               |                         |               |              | L<br>Tr        | aining    |               |                 |             | _ <u>sill</u>       |                       |                      |
|-------------------------|-------------------------|---------------|--------------|----------------|-----------|---------------|-----------------|-------------|---------------------|-----------------------|----------------------|
| me Navigatio            | n <b>*</b> +            |               | × (*         |                |           |               |                 |             | Measur              | ement Tools -         | Reports Print        |
| uting Slips 🗙           | Contracts/Amendments 🗙  |               |              |                |           |               |                 |             |                     |                       |                      |
| tracts> Routing Sli     | ps                      |               |              |                |           |               |                 |             |                     |                       | ACTIONS              |
| ers                     |                         |               |              |                |           |               |                 |             |                     | Appro                 | ove                  |
|                         |                         |               |              |                |           |               |                 |             |                     | Com                   |                      |
| Service R               | equester (Prop): 990001 |               | I LDC Compan | y              | Ro        | outing Date I | Begin:          |             |                     | Er                    | W                    |
| ownload                 |                         |               |              |                |           |               |                 | Approve     | routing stop is suc | cessful.              |                      |
| 0                       | Service Requester       | WGP Affiliate | Reques       | t Туре 🌷       | Rate Sche | d 🖕           | Contract/Amendm | ent Discour | nt/Discount Type    | Routing Slip Begin Da | te<br>Routing Status |
|                         | XYZ LDC Company/990001  | No            | Amendment    |                | ITPOOL    | 3             | 000038/2        |             | _                   | 10/12/2012            | Open                 |
| Stop Na                 | me Respon               | sible Party   | Due Date     | Crea           | te Date   | Resp          | onse Date       | Status      | User ID             | Route Seque           | nce Number           |
| New York Control of the |                         | 1014          | E/2042 4     | 1/12/2012 08:4 | 8.00      | 40/42/2042    | A1              | proved      | 11504704            | 20                    |                      |
| Shipper Execute         | Shipper Route           | 10/13         | 512012 1     | ATELETE COTT   | 0.00      | 10/12/2012    | -               | proveu      | 0201701             | 20                    |                      |

Action Menu Functionality

- **Approve** The user can approve a new contract or a new amendment for a contract.
- **Comments** a window will pop up and displays all the existing comments, and user can add a new comment.
- **Reject** a page will pop up with two options; reject slip and revised pending contract or reject slip and reject pending contract.
- **Review** The user can select a slip record for review.

For more information on Pooling contracts, please contact your Commerical Services Representative.

### **Viewing Contracts/Amendments**

Contracts and Amendments are viewed and processed in a one-page format.

To retrieve a contract and its amendments navigate to: **Contracts>Contracts/Amendments** from the customer activities home page.

#### Filter data as needed> Retrieve>Select.

| Home Navig         | gation 👻 🔸                                                                                                    |          |                           |                          | N412 1631 /     |               | ~~~~~            | M                   | easurement To               | ools 👻 Report    | s Print Logoff                |
|--------------------|----------------------------------------------------------------------------------------------------|----------|---------------------------|--------------------------|-----------------|---------------|------------------|---------------------|-----------------------------|------------------|-------------------------------|
| Contracts/Amend    | iments                                                                                                    |          |                           |                          |                 |               |                  |                     |                             |                  |                               |
| Contracts> Contra  | icts/Amendments                                                                                                    |          |                           |                          |                 |               |                  |                     |                             |                  | ACTIONS MENU -                |
| Filters            |                                                                                                    |          |                           |                          |                 |               |                  |                     |                             |                  | COLLAPSE @                    |
| 2                  |                                                                                                    |          |                           |                          |                 |               |                  |                     |                             |                  |                               |
| Svc Req Prop:      | 990001                                                                                                    |          | Company Rat               | e Schedule/Service:      | IТ 🚥            | Rate          | e Schedule Type: | None Selected 👻     | Delivery Zon                | e: None Selected | •                             |
| Category:          | Contract 🔹                                                                                                    |          |                           | Status:                  | ACTIVE          | ▼ Request/Co  | ontract Number:  |                     | Contract Origi              | n: None Selected | •                             |
| Contract Type:     | None Selected                                                                                                    | •        |                           | For Date:                | 10/11/2012      |               |                  |                     |                             |                  |                               |
|                    |                                                                                                    |          |                           |                          |                 |               |                  |                     |                             |                  |                               |
| Retrieve           | Clear                                                                                                    |          |                           |                          |                 |               |                  |                     |                             |                  |                               |
| Download           |                                                                                                    |          |                           |                          |                 |               |                  | Search successfully | completed. Records          | found: 1         |                               |
|                    |                                                                                                    |          |                           |                          |                 |               |                  |                     |                             |                  |                               |
| 0                  | Contract ID 🏮                                                                                                    | Category | Service<br>Requester Name | Rate<br>Schedule/Service | Contract Origin | Contract Type | Status           | Commence Date       | Document<br>Expiration Date | Delivery Zone    | Maximum<br>Contract Qty (dt)* |
| 0                  | 3000023                                                                                                    | Contract | XYZ LDC Company           | п                        | Original        | None          | ACTIVE           | 08/17/1987          | 08/16/1989                  |                  | 339,000                       |
| 'Rate Schedules l' | Rate Schedules IT, ICTS and IDLS volume represents an estimated daily flow volume that will be used for administrative purposes pending availability of actual flow volumes. |          |                           |                          |                 |               |                  |                     |                             |                  |                               |

### To **View** contract details: **Select** the contract row> **Review** from the Action menu.

| Villiams       |                |                      | Seran dice                                                                                                    | Ð                                                                                                    | Training        | 57 E          | 副               |                     |                                                                                                    |                 |                  |
|----------------|----------------|----------------------|----------------------------------------------------------------------------------------------------|----------------------------------------------------------------------------------------------------|-----------------|---------------|-----------------|---------------------|----------------------------------------------------------------------------------------------------|-----------------|------------------|
| ne Navig       | ation - +      |                      |                                                                                                    |                                                                                                    |                 | 1000          |                 | Me                  | easurement T                                                                                                    | ools - Report   | s Print Lo       |
| tracts/Amend   | ments          |                      |                                                                                                    |                                                                                                    |                 |               |                 |                     |                                                                                                    |                 |                  |
| tracts> Contra | cts/Amendments |                      |                                                                                                    |                                                                                                    |                 |               |                 |                     |                                                                                                    |                 | ACTIONS MEN      |
| ers            |                |                      |                                                                                                    |                                                                                                    |                 |               |                 |                     |                                                                                                    | Add             |                  |
| 13             |                |                      |                                                                                                    |                                                                                                    |                 |               |                 |                     |                                                                                                    | Additional Cont | ract Information |
| c Req Prop:    | 990001         | WXXZ LDC             | Company Rat                                                                                                    | e Schedule/Service:                                                                                             | IT              | Rate          | Schedule Type:  | None Selected 👻     | Delivery Zon                                                                                                    | Comments        | _//              |
| Category:      | Contract -     |                      | Company                                                                                                    | Status:                                                                                                    | ACTIVE          |               | ontract Number: |                     | Contract Origi                                                                                                    | Delete          | $\swarrow$       |
| nbract Type:   | None Selected  |                      |                                                                                                    | For Date:                                                                                                    |                 |               |                 |                     |                                                                                                    | Edit            | 5                |
|                |                |                      |                                                                                                    |                                                                                                    | 10/11/2012      |               |                 |                     |                                                                                                    | Review          |                  |
| letrieve       | Clear          |                      |                                                                                                    |                                                                                                    |                 |               |                 |                     |                                                                                                    |                 |                  |
|                |                |                      |                                                                                                    |                                                                                                    |                 |               |                 | Course and the      | and the design of the second second sec | formation of    |                  |
| ownload        |                |                      |                                                                                                    |                                                                                                    |                 |               |                 | Search successfully | completed. Records                                                                                                    | Tound: 1        |                  |
|                |                |                      | Service                                                                                                    | Pate                                                                                                    |                 |               |                 |                     | Document                                                                                                    |                 | Maximum          |
|                |                |                      | Requester Name                                                                                                    | Schedule/Service                                                                                                | Contract Origin | Contract Type |                 | Commence Date       | Expiration Date                                                                                                    |                 | Contract Qty (dt |
| 0              | Contract ID    | Category             | -                                                                                                    | 0                                                                                                    |                 | -             | Status          | Ç.                  |                                                                                                    | Delivery Zone   | ÷                |
|                | 3000023        | Contract             | XYZ LDC Company                                                                                                    | п                                                                                                    | Original        | None          | ACTIVE          | 08/17/1987          | 08/16/1989                                                                                                    |                 | 339,000          |
|                |                | 1990 B. 1990 B. 1990 | - And - And | 1999 - 1999 - 1999 - 1999 - 1999 - 1999 - 1999 - 1999 - 1999 - 1999 - 1999 - 1999 - 1999 - 1999 - 1999 - 1999 - | 1000 C          |               | And the second  | 11949603095000      | and the second second second second second second second second second second second second second second second                                                                                                    |                 |                  |

You will be able to view selected contract. To return to the Contracts/Amendments page, click the Contracts/Amendments link.

| Nome Navigation -                                             | Traini                                             | ng                                                               | Masurenett Tools - Reports Print Logoff                              |
|---------------------------------------------------------------|----------------------------------------------------|------------------------------------------------------------------|----------------------------------------------------------------------|
| View Contract                                                 |                                                    |                                                                  |                                                                      |
| Contracte: Contracte/Amendments > Visite Contract             |                                                    |                                                                  |                                                                      |
|                                                               |                                                    |                                                                  |                                                                      |
| For Date: 10/11/2012                                          |                                                    |                                                                  |                                                                      |
| Retrieve                                                      |                                                    |                                                                  |                                                                      |
| Header                                                        |                                                    |                                                                  | COLLAPSE A                                                           |
| * Service Requester (Prop): 990001 XX                         | Z LDC Company Contract N                           | mber: 3000023                                                    |                                                                      |
| * Rate Schedule Type: TFO                                     | * Rate Schedule/Sr                                 | arvice: IT                                                       | * Regulatory Authority: 284g - Other                                 |
|                                                               |                                                    |                                                                  |                                                                      |
| Torms                                                         |                                                    |                                                                  | COLL DEST. O                                                         |
| Termo                                                         |                                                    |                                                                  |                                                                      |
| Commence Date: 08/17/1987 System Termination Date: 12/31/2999 |                                                    | Document Expiration Date: 08/16/1989                             |                                                                      |
| Delivery Zone: None Selecte                                   | d                                                  |                                                                  | * Evergreen: Yes                                                     |
| Notification Period: 30 Days                                  | Noti                                               | fication Responsibility: Either Party                            | Rollover Period: 30 Days                                             |
| * Regulatory Authority: 284g - Othe                           | r                                                  |                                                                  |                                                                      |
| Name Of OBO Party:                                            | Type Of OBO Party: None<br>Selected                | OBO Activity: None Select submitted.                             | ted(Note: If required, applicable "on behalf of" letter must be<br>) |
| Will any requested Location (receipt or delivery facility     | ty) require the installation or modification of th | at facility or a related facility before the transp              | orter will be able to provide the requested service? No              |
| Contact Information                                           |                                                    |                                                                  |                                                                      |
| Requester ID: ISBAYCH VIC                                     | KI HUANG                                           | Service Requester: XYZ Company<br>Detected Office Location - Obs | ID (Prop): 990001                                                    |
| Submit Date/Time: 10/22/2002                                  | 00:00                                              | WGP Affiliate: No                                                | - Charles                                                            |
| Billable Party: XYZ Compan                                    | IV                                                 | ID (Prop): 990001                                                | DUNS: 666777888                                                      |
| Billing Contact: Judy Hall                                    |                                                    | Gity: Houston                                                    | State: TX                                                            |
| Address: 2800 Post Oa                                         | ak                                                 | Zip: 77002                                                       | Country: USA                                                         |
| P.O. Box 147                                                  | /8                                                 |                                                                  |                                                                      |
| Phone: 713-215-462                                            | 12                                                 | Fax:                                                             | Email:                                                               |
| Notices Party: XYZ Compan                                     | IY                                                 | ID (Prop): 990001                                                | DUNS: 666777888                                                      |
| Notices Contact: Judy Hall                                    |                                                    | City: Houston                                                    | State: TX                                                            |
| Address: 2800 Post Or                                         | ak                                                 | Zip: 77002                                                       | Country: USA                                                         |
| P.O. Box 147                                                  | 78                                                 |                                                                  |                                                                      |
| Done                                                          |                                                    |                                                                  | 🗣 Local intranet   Protected Mode: On 🛛 🖓 👻 🔍 100% 👻                 |
|                                                               |                                                    |                                                                  |                                                                      |
|                                                               |                                                    |                                                                  |                                                                      |

To view amendments for the selected contract, expand the contract row by using the + button.

| me Navi         | igation - +          |                 |                    | <b>*</b>            |                     |                     |                  | Me                        | easurement To   | ols <del>-</del> Reports | s Print Log       |
|-----------------|----------------------|-----------------|--------------------|---------------------|---------------------|---------------------|------------------|---------------------------|-----------------|--------------------------|-------------------|
| ntracts> Contra | acts/Amendments      |                 |                    |                     |                     |                     |                  |                           |                 |                          | ACTIONS MENU      |
| ers             |                      |                 |                    |                     |                     |                     |                  |                           |                 |                          | COLLAPS           |
| ivc Req Prop:   | 990001               |                 | Company Rat        | e Schedule/Service: | іт 🔤                | Rate                | e Schedule Type: | None Selected 👻           | Delivery Zone   | None Selected            | -                 |
| Category:       | None Selected 👻      |                 |                    | Status:             | None Selected       |                     | ontract Number:  | 3000023                   | Contract Origin | None Selected            | •                 |
| ntract Type:    | None Selected        | •               |                    | For Date:           |                     |                     |                  |                           |                 |                          |                   |
| ownload         |                      |                 | Service            | Rate                |                     |                     |                  |                           | Document        | ound. T                  | Maximum           |
| <u> </u>        | Contract ID          | Category        | Requester Name     | Schedule/Service    | Contract Origin     | Contract Type       | Status 🤶         | Commence Date             | Expiration Date | Delivery Zone 🏮          | Contract Qty (dt) |
|                 | 3000023              | Contract        | XYZ LDC Company    | π                   | Original            | None                | ACTIVE           | 08/17/1987                | 08/16/1989      |                          | 339,000           |
| Schedules       | IT, ICTS and IDLS vo | lume represents | an estimated daily | flow volume that v  | vill be used for ad | ministrative purpos | ses pending av   | ailability of actual flov | v volumes.      |                          |                   |

The contract amendment list shows the most recent amendment. Amendment 0 is the original contract as it was before amendments.

To view a contract amendment, highlight the amendment row and select Review from the Actions Menu.

Version 1.0

| Home Nav                      | igation 🔻 +                                    |                                                           |                                                              |                                                              |                                                  | Jew                                             |                                               | M              | easurement T                | ools 👻 Report   | ts Print Lo                                         |
|-------------------------------|------------------------------------------------|-----------------------------------------------------------|--------------------------------------------------------------|--------------------------------------------------------------|--------------------------------------------------|-------------------------------------------------|-----------------------------------------------|----------------|-----------------------------|-----------------|-----------------------------------------------------|
| Contracts/Ame                 | ndments                                        |                                                           |                                                              |                                                              |                                                  |                                                 |                                               |                |                             |                 |                                                     |
| Contracts> Cont               | racts/Amendments                               |                                                           |                                                              |                                                              |                                                  |                                                 |                                               |                |                             | Add             | ACTIONS MEN                                         |
| ilters                        |                                                |                                                           |                                                              |                                                              |                                                  |                                                 |                                               |                |                             | Additional Cont | tract Information                                   |
| Svc Req Prop:                 | 990001                                         | WXYZ LDC                                                  | Company Rat                                                  | e Schedule/Service:                                          | гт                                               | Rate                                            | Schedule Type: N                              | one Selected 🔻 | Delivery Zon                | e: Comments     |                                                     |
| Category                      | Contract -                                     |                                                           |                                                              | Status:                                                      | ACTIVE                                           |                                                 | ntract Number:                                |                | Contract Origi              | in:             |                                                     |
| Contract Type:                | None Selected                                  | •                                                         |                                                              | For Date:                                                    | 10/11/2012                                       |                                                 |                                               |                |                             | Review          |                                                     |
| Retrieve                      | Clear                                          |                                                           |                                                              |                                                              |                                                  |                                                 |                                               |                |                             | Keview          |                                                     |
| Retrieve<br>Download          | Clear<br>Contract ID                           | Category                                                  | Service<br>Requester Name                                    | Rate<br>Schedule/Service                                     | Contract Origin                                  | Contract Type                                   | Status                                        | Commence Date  | Document<br>Expiration Date | Delivery Zone   | Maximum<br>Contract Qty (dt)                        |
| Retrieve<br>Download          | Clear<br>Contract ID                           | Category Contract                                         | Service<br>Requester Name                                    | Rate<br>Schedule/Service                                     | Contract Origin                                  | Contract Type                                   | Status CTIVE                                  | Commence Date  | Document<br>Expiration Date | Delivery Zone   | Maximum<br>Contract Qty (dt)                        |
| Retrieve<br>Download          | Clear<br>Contract ID<br>3000023<br>ment Number | Category Contract                                         | Service<br>Requester Name                                    | Rate<br>Schedule/Service                                     | Contract Origin                                  | Contract Type                                   | Status                                        | Commence Date  | Document<br>Expiration Date | Delivery Zone   | Maximum<br>Contract Qty (dt)<br>339,000<br>mendment |
| Retrieve<br>Download<br>Amend | Clear<br>Contract ID<br>3000023<br>ment Number | Category Contract<br>Contract<br>Effective D<br>10/01/201 | Service<br>Requester Name<br>XYZ LDC Company<br>ate Ter<br>2 | Rate<br>Schedule/Service<br>T<br>mination Date<br>12/31/2999 | Contract Origin<br>Original<br>Amendm<br>SHIPPER | Contract Type<br>None<br>ent Status<br>EXECUTED | Status<br>ACTIVE<br>Submit Date<br>10/10/2012 | Commence Date  | Document<br>Expiration Date | Delivery Zone   | Maximum<br>Contract Qty (dt)<br>339,000<br>mendment |

This page shows highlighted changes from the previous amendment. The yellow highlights indicate the item was either changed or added. To return to the Contracts/Amendments page, click the Contracts/Amendments link.

| Williams.                                                            | Training                                                 |                                        |                                       |
|----------------------------------------------------------------------|----------------------------------------------------------|----------------------------------------|---------------------------------------|
| me Navigation - +                                                    |                                                          | Meas                                   | surement Tools - Reports Print Logoff |
| iew Amendment                                                        |                                                          |                                        |                                       |
| ontracts> Contracts/Amendments > View Amendment                      |                                                          |                                        |                                       |
| eader                                                                |                                                          |                                        | COLLAPSE A                            |
| Service Requester (Prop): 990001                                     | Contract Number                                          | # 3000023                              | Amendment: 1                          |
| Change Commencement Date of Contract: No Change D                    | ocument Expiration Date of Contract: No                  | Change System Termination              | Date of Contract: No                  |
| * Effective: 10/01/2012                                              | * Termination: 12/31/2999                                |                                        | Submit Date: 10/10/2012               |
| Is This a Correction ?: No                                           | Amendment Status: SHIPPER EXECUTED                       | A                                      | mendment Type: Quantity Amendment     |
| uantities-Transportation                                             |                                                          |                                        | COLLAPSE (A)                          |
| stimated Annual Flow Qty: 127,750,000 dt                             |                                                          |                                        |                                       |
| Quantity Type                                                        |                                                          | luantity*                              | Season                                |
| Estimated Daily Flow Qty                                             |                                                          | 350,000                                | Non-Seasonal                          |
| or this rate schedule, the volume represents an estimated daily flow | volume that will be used for administrative purposes per | ding availability of actual flow volum | IES.                                  |

To view Additional Contract Information>Select>Action>Additional Contract Information for selected contract.

| Williams         |               |          |                                                                                                    | Ð                        | Training                                                                                                    |                                                                                                    |                 |                 |                                         |                          |                             |
|------------------|---------------|----------|----------------------------------------------------------------------------------------------------|--------------------------|----------------------------------------------------------------------------------------------------|----------------------------------------------------------------------------------------------------|-----------------|-----------------|-----------------------------------------|--------------------------|-----------------------------|
| ome Navig        | ation +       |          |                                                                                                    |                          |                                                                                                    | - And - And |                 | Me              | easurement T                            | ools <del>•</del> Report | s Print Lo                  |
| Contracts/Amend  | iments        |          |                                                                                                    |                          |                                                                                                    |                                                                                                    |                 |                 |                                         |                          |                             |
| ontracts> Contra | ds/Amendments |          |                                                                                                    |                          |                                                                                                    |                                                                                                    |                 |                 |                                         | Add                      | ACTIONS MEN                 |
| ilters           |               |          |                                                                                                    |                          |                                                                                                    |                                                                                                    |                 |                 | ^                                       | Additional Cont          | ract Information            |
| Svc Reg Prop:    |               |          | Bat                                                                                                    | e Schedule/Service:      |                                                                                                    | Rate                                                                                                    | Schedule Type:  | Nasa Calastad   | Delivery Zon                            | Comments                 |                             |
| Catagona         | 990001        | WXYZ LDC | Company                                                                                                    | Spheri                   |                                                                                                    | Pormort/Co                                                                                                    | when the Number | None Selected • | Contract Origin                         | Delete                   |                             |
| category.        | Contract +    | _        |                                                                                                    | Status,                  | ACTIVE                                                                                                    | <ul> <li>Request/co</li> </ul>                                                                                                    | accidinger.     |                 | condactorigi                            | Edit                     |                             |
| Contract Type:   | None Selected |          |                                                                                                    | For Date:                | 10/11/2012                                                                                                    |                                                                                                    |                 |                 |                                         | Review                   |                             |
| Retrieve         | Clear         | Category | Service<br>Requester Name                                                                                      | Rate<br>Schedule/Service | Contract Origin                                                                                                    | Contract Type                                                                                                    | Status          | Commence Date   | Document<br>Expiration Date             | Delivery Zone            | Maximum<br>Contract Qty (dt |
| v                | 3000023       | Contract | XYZ LDC Company                                                                                                | π                        | Original                                                                                                    | None                                                                                                    | ACTIVE          | 08/17/1987      | 08/16/1989                              |                          | 339.000                     |
|                  | 2000000000    |          | A CONTRACTOR OF CONTRACTOR OF CONTRACTOR OF CONTRACTOR OF CONTRACTOR OF CONTRACTOR OF CONTRACTOR OF CONTRACTOR |                          | ALC: NOT ALC: NOT ALC | 10000                                                                                                    |                 |                 | 1.0000000000000000000000000000000000000 |                          |                             |

| William                                                          | 5.                                                        |                            | 2 LUC Company |           |           | ) Tra    | ining         |                                                            |                                                                    | ME       |              |                     | Line System Time 5:34F |
|------------------------------------------------------------------|-----------------------------------------------------------|----------------------------|---------------|-----------|-----------|----------|---------------|------------------------------------------------------------|--------------------------------------------------------------------|----------|--------------|---------------------|------------------------|
| me Navi                                                          | igation 🔻                                                 | +                          |               |           |           |          |               |                                                            |                                                                    |          | Measurement  | Tools 🔻             | Reports Print          |
| ditional Inform                                                  | nation                                                    |                            |               |           |           |          |               | -                                                          |                                                                    |          |              | and Paral Constants |                        |
| ntracts> <u>Contr</u>                                            | acts/Amendmen                                             | nts > Additiona            | I Information |           |           |          |               |                                                            |                                                                    |          |              |                     |                        |
| ters                                                             |                                                           |                            |               |           |           |          |               |                                                            |                                                                    |          |              |                     | COLLF                  |
| ervice Request<br>equest/Contra<br>minience Dab<br>ir Date: 10/1 | er: XYZ LDC (<br>act Number: 30<br>e: 08/17/198<br>1/2012 | Company 991<br>100023<br>7 | 0001          |           |           |          |               | Contract Typ<br>Contract Ori<br>System Tern<br>Rate Schedu | me: None<br>gin: Original<br>nination Date: 12,<br>Jle∕Service: IT | /31/2999 |              |                     |                        |
| Retrieve<br>ntract Indic                                         | ators                                                     |                            |               |           |           |          |               |                                                            |                                                                    |          |              |                     | COLL                   |
| Download                                                         | 4                                                         |                            |               |           |           | Elect To | Contract Base | Index Base                                                 | Negotiated                                                         | Lump     |              | Point               | Current Month          |
| Effective<br>Date                                                | Credit<br>Status                                          | PPA<br>Include             | Override      | Amendable | Tradeable | Allocate | Rate          | Rate                                                       | Rate                                                               | Sum      | Rereleasable | Substitution        | Cashout                |

# **Additional Contract Information**

Various **contract indicators** are associated to a contract when it is set up in the 1Line system.

Once a contract is approved, the 1Line system automatically sets the **PPA Included** contract indicator to **YES**, **pursuant to the Tariff**. This indicator affects how prior period adjustments on the contract are handled in 1Line with respect to trading and cash out.

### Prior Period Adjustments (PPAs)

The **PPA Included** indicator is used to specify the customer's election related to managing prior period adjustments. The two options are explained here:

- 1. Setting the **PPA Included** indicator to **Yes** will ensure that imbalances resulting from prior period adjustments are included with the current month tradable imbalance and then cashed out at the current month price.
- 2. A **PPA Included** indicator of **No** will cause imbalances resulting from prior period adjustments to be held separately (not tradable) and cashed out following the procedures listed below:
  - PPAs that reduce the imbalance will have the imbalance recalculated reducing the highest billed tier first and progressing through lower tiers until the entire difference has been allocated.
  - PPAs that increase the imbalance will be cashed out at the highest priced tier originally billed.
  - PPAs that change the imbalance direction (DF to DT or DT to DF) will have the difference cashed out at the average of the weekly Reference Spot Prices applicable to that month.

To change the Indicator an e-mail requesting this change must be sent to a Commerical Services Representative prior to the first of the month for which it is to be changed. The Indicator setting will apply to any PPAs that are made during that month, regardless of the original production month. The default is **Yes** (include PPAs in the current month imbalance).

The table below summarizes the implications of the **PPA Included** contract indicator setting (Y or N).

| Area Affected by the<br>Indicator | PPA Indicator = Y                               | PPA Indicator = N                                                                                                    |
|-----------------------------------|-------------------------------------------------|----------------------------------------------------------------------------------------------------|
| Imbalances                        | Imbalance Trading of PPA quantities allowed.    | Imbalance Trading of PPA quantities <u>NOT</u> allowed.                                                                                                    |
| Cash out                          | Cash out PPA quantities at current month price. | Cash out PPA quantities at prices<br>that are dependent on whether the<br>imbalance is reduced or increased<br>(see General Terms and Conditions,<br>Section 25.2 of Transco's FERC Gas<br>Tariff). |

### PPA Included Contract Indicator

Please contact your Commercial Services Representative with any Contracts questions.